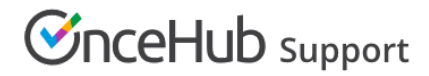

## Installing OnceHub for Gmail

Last Modified on Dec 13, 2019

The OnceHub for Gmail extension enables you to schedule meetings directly from your Gmail account. OnceHub for Gmail gives you instant access to all of your Booking page links without the need to change apps. You can create personalized links or one-time links, copy them in a single click, and send them in an email.

In this article, you'll learn how to install OnceHub for Gmail.

## Installing OnceHub for Gmail

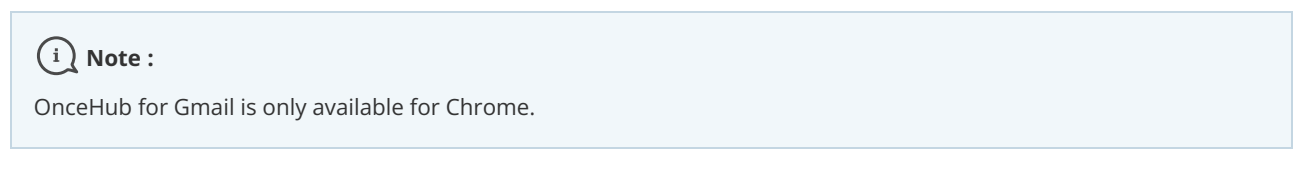

- 1. Go to the Chrome Web Store listing for OnceHub for Gmail.
- 2. Click Add to Chrome (Figure 1).

| chrome web store                                      | dfishersales@gmail.com v |
|-------------------------------------------------------|--------------------------|
| Home > Extensions > OnceHub for Gmail                 |                          |
| OnceHub for Gmail                                     | Add to Chrome            |
| ★★★★ 99   <b>Productivity</b>   <b>≗</b> 99,999 users |                          |

- 3. The installation permissions pop-up will appear.
- 4. Click Add Extension (Figure 2).

| Home > Extensions > OnceHub for Gmail |                                           |                                                                                                 |    |  |
|---------------------------------------|-------------------------------------------|-------------------------------------------------------------------------------------------------|----|--|
| <b></b>                               | OnceHub for Gmail Offered by: oncehub.com | Check Add "OnceHub for Gmail"?  It can: Read and change all your data on the websites you wight | ng |  |
|                                       | Overview                                  | Add extension Cancel                                                                            |    |  |

Figure 2: Add Extension

5. Once installed, you will see the OnceHub for Gmail confirmation screen.

You're all set! You can now have access to your ScheduleOnce Booking pages and Master pages inside Gmail and can create personalized links or one-time links.

Figure 1: Add to Chrome

## **OnceHub** Support

Learn more about sending Personalized links using OnceHub for Gmail Learn more about sending one-time links using OnceHub for Gmail